# **SLLoudnessMMeter**

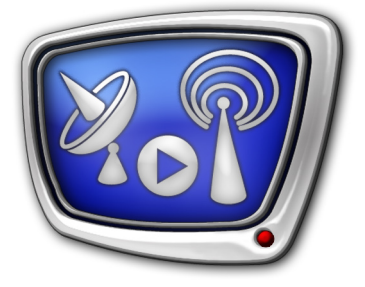

программный измеритель громкости в "Режиме EBU"

Дата выпуска: 2 марта 2017 г.

Руководство пользователя

© СофтЛаб-НСК

## Содержание

| Введение                                                                                                    |
|----------------------------------------------------------------------------------------------------|
| Общие сведения                                                                                                    |
| Запуск программы                                                                                                    |
| Интерфейс       10         1. Главное окно       10         1.1. Общий вид       10         1.2. Управление измерением параметров и индикация       11         2. Окно настройки свойств       13         2.1. Вызов окна. Общий вид       13         2.2. Вкладка Loudness Meter       14         2.3. Вкладка Devices       16         2.4. Вкладка Logging       18 |
| Порядок работы19                                                                                                    |
| Порядок действий региональных телекомпаний для нормализации<br>звука в соответствии с требованиями закона о рекламе                                                                                                    |
| проверки уровней громкости звука                                                                                                    |

Por

## Введение

Программа SLLoudnessMMeter входит в состав ПО продуктов компании «СофтЛаб-НСК», начиная с версии ПО 5\_7\_310.

Программа SLLoudnessMMeter предназначена для контроля за уровнем громкости на выбранном аудиоустройстве (например, воспроизводящем звук, идущий в эфир) с учетом новых требований законодательства к соотношению уровня громкости рекламы и прерываемых теле- и радиопрограмм (<u>РФ Федеральный закон № 338-ФЗ от 4.11.2014г. «О внесении изменений в статьи 14 и 15 Федерального закона "О рекламе"»).</u>

Функциональность программы SLLoudnessMMeter реализована в соответствии с положениями, которые содержатся в документе «Рекомендации в области нормирования звуковых сигналов в телерадиовещании» (утвержден <u>приказом</u> <u>Минкомсвязи России №171, 21.05.2015 "Об утверждении</u> <u>Рекомендаций в области нормирования звуковых сигналов</u> <u>в телерадиовещании"</u>, разработан на основе рекомендаций Европейского Вещательного Союза «EBU R 128» и Международного союза электросвязи «ITU-R BS.1770»). Согласно документу, измерители громкости в «Режиме EBU» рекомендуется использовать на всех этапах производства и распространения рекламы и телерадиопрограмм.

Программа SLLoudnessMMeter поддерживает измерение громкости в «Режиме EBU». «Режим EBU» предполагает следующие технические требования: Интегральная (средняя) громкость телерадиопрограмм должна быть равна номинальному значению –23 ±0,5 (±1,0) LUFS, и должно производиться измерение следующих параметров:

- Диапазон громкости программы (Loudness Range);
- Мгновенная громкость (Momentary Loudness);
- Кратковременная громкость (Short-Term Loudness);
- Интегральная (средняя) громкость (Integrated Loudness) основной параметр при оценке громкости звука органами контроля;
- Максимально допустимый уровень истинных пиков (Maximum Permitted True Peak level).

Примечание: Спецификация «Режима EBU» ("EBU mode") приведена в документе «EBU Tech 3341» (EBU – Европейский Вещательный Союз). Полный список нормативных ссылок см. в документе Минкомсвязи России "Рекомендации в области нормирования звуковых сигналов в телерадиовещании". Методику измерения уровня громкости см. в документе <u>«Приказ</u> Федеральной антимонопольной службы от 22 мая 2015 г. N 374/15 "Об утверждении Методики измерений соотношения уровня громкости рекламы и среднего уровня громкости прерываемой рекла-

мой теле- и радиопрограммы"».

Введение

## Общие сведения

#### 1. Назначение и область применения

Программа SLLoudnessMMeter является программным измерителем громкости звука в «Режиме EBU» и предназначена для контроля за громкостью теле- и радиопрограмм.

SLLoudnessMMeter позволяет измерять громкость на следующих аудиоустройствах:

- входные и выходные линии плат FD322/FD422/ FD842/FDVrt и другие устройства, работающие с DirectShow-фильтрами;
- стандартные звуковые устройства Windows;
- звуковые устройства, работающие через интерфейс DirectSoundCapture.

Состав измеряемых параметров и методика измерений соответствуют требованиям, приведенным в документе <u>«Ре-</u> комендации в области нормирования звуковых сигналов в телерадиовещании».

#### 2. Измеряемые параметры, шкалы, единицы измерения

В программе SLLoudnessMMeter реализованы функции измерения следующих параметров:

1. Диапазон громкости программы – Loudness Range, сокращенно LRA, единица измерения – LU (Loudness Unit, эквивалент dB). Интервал измерения задает пользователь (параметр LRA Integrated в настройках программы).

Значение Диапазона громкости отображается в окне программы в специальном поле – LRA.

- 2. Мгновенная громкость Momentary Loudness, сокращенно М, значение громкости, измеренное методом «скользящего окна», с временем интеграции 400 мс. Единица измерения – LUFS (Loudness Unit Full Scale) или LU (Loudness Unit).
- 3. Кратковременная громкость Short-Term Loudness, сокращенно S, значение громкости, измеренное методом «скользящего окна», с временем интеграции 3 с. Единица измерения – LUFS или LU.
- Интегральная (средняя) громкость Integrated Loudness, сокращенно I, значение громкости, измеренное методом «скользящего окна» заданной длины (параметр Integrated Time в настройках программы). Единица измерения – LUFS или LU.
- Максимально допустимый уровень истинных пиков True Peak, уровень истинных пиковых значений цифрового звукового сигнала, вычисленный с применением

5

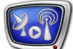

алгоритма «True Peak». Единица измерения dBTP (dB True Peak).

Значения параметров (2–5) отображаются в окне программы в виде числовых значений и графически с помощью соответствующих шкал. Пользователь имеет возможность настроить параметры шкал:

- набор отображаемых шкал и макет размещения;
- используемые единицы измерения:
  - Relative LU (Loudness Unit), относительно опорного уровня –23 LUFS;
  - Absolute LUFS (Loudness Unit Full Scale);
- отображаемый диапазон:
  - EBU +9 scale от –18 LU до +9 LU (от –41.0 LUFS до –14.0 LUFS);
  - EBU +18 scale от –36 LU до +18 LU ( от –59.0 LUFS до –5.0 LUFS).

#### 3. Функциональность

Программа SLLoudnessMMeter обеспечивает автоматическое проведение измерений громкости на выбранном аудиоустройстве с заданными параметрами измерений и отображение измеренных значений.

В программе предусмотрены средства для выполнения следующих функций:

- настройка параметров измерений;
- переключение между состояниями "работы" и "ожидания" для остановки работы индикаторов (Paused). В состоянии "ожидание" изменение показателей на индикаторах "замораживается" и их удобно просматривать;
- сброс измерения (обнуление значений) Интегральной громкости и Диапазона громкости одновременно по команде Reset;
- визуальный контроль измеряемых показателей;
- автоматическая запись протокола измерений в логфайл.

#### 4. Протокол работы (лог-файл)

В программе предусмотрена возможность сохранять протокол работы в лог-файл. Пользователь может включить/ выключить запись лог-файла, настроить его размещение, периодичность записи измерений.

Лог-файлы сохраняются в текстовом формате CSV. Файл такого формата можно открыть в электронных таблицах (например, Microsoft Excel, OpenOffice Calc и др.).

Имена лог-файлов имеют следующий вид:

File Name Prefix-ГГГГММДД.csv, где:

- File Name Prefix произвольный набор символов, заданный пользователем, по умолчанию символ 0;
- -ГГГГММДД дефис и дата создания файла, добавляются автоматически;
- .csv расширение имени файла протокола.

В лог-файл записывается следующая информация:

- тип выбранного звукового устройства (1);
- наименование звукового устройства (2);
- используемые единицы измерения (3);
- интервал времени измерения Интегральной громкости (4);
- интервал времени измерения Диапазона громкости (5);
- интервал времени сохранения данных в логфайле (6);
- дата записи измерений (7);
- время записи измерений (8);
- значение Интегральной громкости (9) в указанный момент времени;
- значение Диапазона громкости "LRA" (10) в указанный момент времени.

| 🥘 sl-2                                                                                                    | 0160718_1                                                                                                    | .csv — Бло                                                                                                    | кнот                                                                                                    |                                                                                                    |                                                                                                    | X                      |      |
|----------------------------------------------------------------------------------------------------|----------------------------------------------------------------------------------------------------|----------------------------------------------------------------------------------------------------|----------------------------------------------------------------------------------------------------|----------------------------------------------------------------------------------------------------|----------------------------------------------------------------------------------------------------|------------------------|------|
| <u>Ф</u> айл                                                                                                    | <u>П</u> равка                                                                                                    | Фор <u>м</u> ат                                                                                                    | <u>В</u> ид                                                                                                    | <u>С</u> правк                                                                                                    | a                                                                                                    |                        |      |
| Audio<br>FD422<br>Loudn<br>ITU B<br>LRA i<br>loggi<br>Date:<br>2016-<br>2016- | input;<br>Board<br>ess sca<br>5.1770<br>ntegrat<br>ng save<br>Time; In<br>07-18;1<br>07-18;1<br>07-18;1<br>07-18;1<br>07-18;1<br>07-18;1<br>07-18;1<br>07-18;1<br>07-18;1<br>07-18;1<br>07-18;1<br>07-18;1<br>07-18;1<br>07-18;1<br>07-18;1<br>07-18;1 | Direct<br>1 Output<br>1 Output<br>1 output<br>1 output | Show<br>it 1 s<br>olute<br>ition<br>ie; 30<br>(-23)<br>(-23) | Audio<br>stereo<br>time;<br>sec<br>lo sec<br>9<br>743;2<br>919;6<br>981;6<br>981;6<br>981;6<br>981;6<br>981;6<br>981;6<br>981;6<br>981;6<br>981;6<br>981;6<br>981;6<br>981;6<br>981;6<br>981;6<br>981;6<br>981;6<br>981;6<br>981;6<br>981;6<br>981;6<br>981;6<br>981;6<br>981;6<br>876;7<br>792;6<br>781;2<br>763;4<br>345;6<br>896;1<br>833;1<br>210;2<br>836;4<br>689;4<br>122;7<br>827;8<br>438;8 | Devic<br>1 Cap<br>0 sec<br>0 sec<br>.017<br>.062<br>.915<br>.070<br>.768<br>.871<br>.078<br>.487<br>2.852<br>1.185<br>.777<br>.062<br>.012<br>.768<br>.202<br>.378 | e;<br>t <del>ure</del> |      |
| •                                                                                                    |                                                                                                    |                                                                                                    |                                                                                                    |                                                                                                    |                                                                                                    | - F                    | <br> |

## Запуск программы

## 1. Варианты запуска

Полный путь к файлу программы SLLoudnessMMeter: ~Tools\SLLoudnessMMeter\SLLoudnessMMeter.exe, где: ~ – обозначает полный путь к папке, в которую установ-

где: ~ – обозначает полный путь к папке, в которую установлено ПО ForwardT Software (при стандартной установке – папка C:\Program Files\ForwardT Software).

Для запуска можно использовать команду меню Пуск: Все программы > ForwardT Software > Tools > LoudnessMMeter.

При первом запуске открывается главное окно программы с настройками, действующими по умолчанию. Измените размеры окна до требуемых, растянув его границы.

| SLLoudnessMMeter                       |             |         |        |              |  |  |  |
|----------------------------------------|-------------|---------|--------|--------------|--|--|--|
| Динамики                               | (Realte     | ek High | Defini | tio 0.0 LRA  |  |  |  |
| -36 -27<br>Momentary                   | -18         | -9      | +0     | ±73.0 từ     |  |  |  |
| -36 -27<br>ShortTerm                   | -18         | -9      | +0     | ±73.0 từ     |  |  |  |
| -36 -27<br>Integrated                  | -18         | -9      | +0     | :<br>73.0 từ |  |  |  |
| 30 <sup>L</sup> TP .24<br>Right True P | -18<br>Velk | -12     | -6     | +0 +5        |  |  |  |

При последующих запусках действуют настройки, заданные в последнем сеансе работы.

Также можно создать ярлык программы на рабочем столе и запускать программу с его помощью.

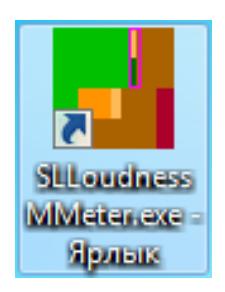

### 2. Разные экземпляры

Предусмотрена возможность одновременно запускать несколько экземпляров программы (например, для контроля входного и выходного звуковых сигналов).

Для удобства рекомендуется настроить ярлыки для запуска каждого экземпляра. Если в командной строке в качестве параметра задать произвольный текст в кавычках (1) (например, название контролируемого канала), эта строка будет отображаться в заголовке программы (2).

| Безопасность                 | Подробно              | Предыдущие версии        |  |  |  |  |
|------------------------------|-----------------------|--------------------------|--|--|--|--|
| Общие                        | Ярлык                 | Совместимость            |  |  |  |  |
| SLLoudnessMMeter.exe - Ярлык |                       |                          |  |  |  |  |
| Тип объекта:                 | Приложение            | (1)                      |  |  |  |  |
| Расположение:                | SLLoudnessMMeter      | $\downarrow$             |  |  |  |  |
| О <u>б</u> ъект:             | ssMMeter\SLLoudnes    | sMMeter.exe ' "Мой канал |  |  |  |  |
| <u>Р</u> абочая папка:       | "C:\Program Files\For | wardT Software\Tools\SLL |  |  |  |  |
| Б <u>ы</u> стрый вызов:      | Нет                   |                          |  |  |  |  |
| <u>О</u> кно:                | Обычный размер ок     | на 🔻                     |  |  |  |  |
| Комментарий:                 |                       |                          |  |  |  |  |
|                              |                       |                          |  |  |  |  |

| FD422 Boar    | rd 1 Input 1 St     | ereo 1 Capture | 1 |  | Pa | used 1.2         |
|---------------|---------------------|----------------|---|--|----|------------------|
| -59           | -59 -50 -41 -32 -23 |                |   |  |    |                  |
| Momentary     |                     |                |   |  |    |                  |
|               |                     |                |   |  |    |                  |
| ShortTerm &   | Integrated          |                |   |  |    | -12.6            |
| -30           | -24                 |                |   |  | +( | ) <sup>'</sup> ' |
| Left True Pea | k                   |                |   |  |    |                  |
|               |                     |                |   |  |    |                  |
|               |                     |                |   |  |    |                  |

Для каждого экземпляра программы сохраняются свои настройки. Чтобы различать ярлыки разных экземпляров программы, переименуйте их.

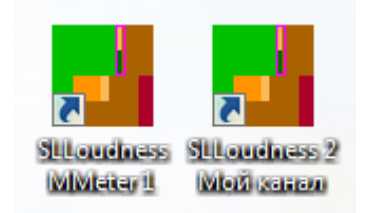

## Интерфейс

## 1. Главное окно

1.1. Общий вид

Главное окно программы предназначено для настройки, управления и контроля за измерением уровня громкости на выбранном звуковом устройстве.

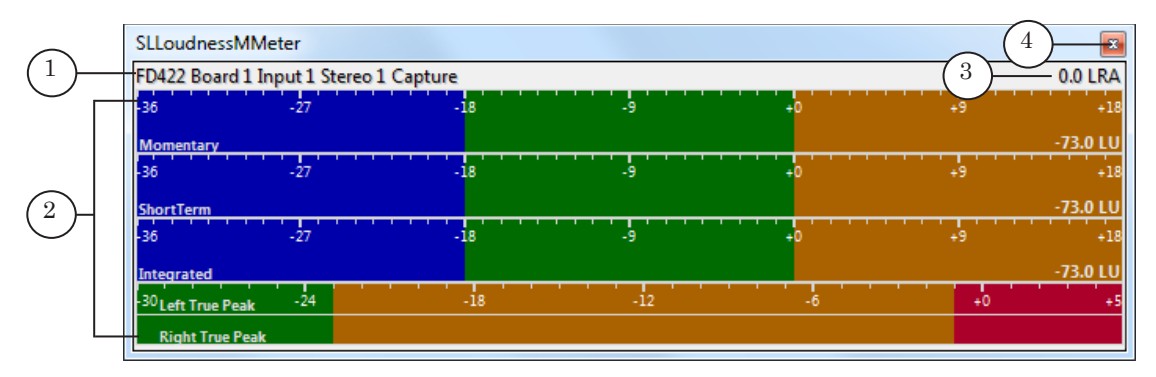

Главное окно. Назначение элементов:

1 — наименование звукового устройства; 2 — область индикаторов; 3 — текущее значение Диапазона громкости LRA; 4 — завершить работу с программой.

На каждой шкале в области индикаторов обозначены: название соответствующего параметра; действующие единицы измерения; диапазон. Состав отображаемых шкал, способ их размещения, диапазон и другие параметры можно изменять.

Чтобы выбрать другой источник звука, включить/выключить запись лог-файла или настроить вид и параметры шкал, откройте окно настройки свойств Свойства: Meter Properties (см. раздел "2. Окно настройки свойств") или используйте команды контекстного меню (см. там же). Контекстное меню (1) вызывается одинарным щелчком ПКМ в области индикаторов (2).

| SLLoudnessMMeter                                                                                                    |    |                                                                                                    |       | <b>Z</b>                                                      |
|----------------------------------------------------------------------------------------------------|----|----------------------------------------------------------------------------------------------------|-------|---------------------------------------------------------------|
| FD422 Board 1 Input 1 Stereo 1 Capture                                                                              |    |                                                                                                    |       | 0.0 LRA                                                       |
| -36 -27 -18                                                                                                    | -9 | +0                                                                                                    |       | +9 +18                                                        |
| Momentary<br>-36 -27 -18 1<br>ShortTerm<br>-36 -27 2<br>Integrated<br>-30 Left True Peak -24 -18<br>Right True Peak |    | EBU R128 Scale Mode<br>EBU R128 Range Mode<br>Loudness Style<br>Peak<br>Enable logging<br>Always on Top<br>Reset<br>Properties | * * * | -73.0 LU<br>+9 +18<br>-73.0 LU<br>+9 +18<br>-73.0 LU<br>+0 +5 |

Zor

## 1.2. Управление измерением параметров и индикация

1. Название устройства, для которого измеряется громкость, отображается в главном окне программы в строке информации (1).

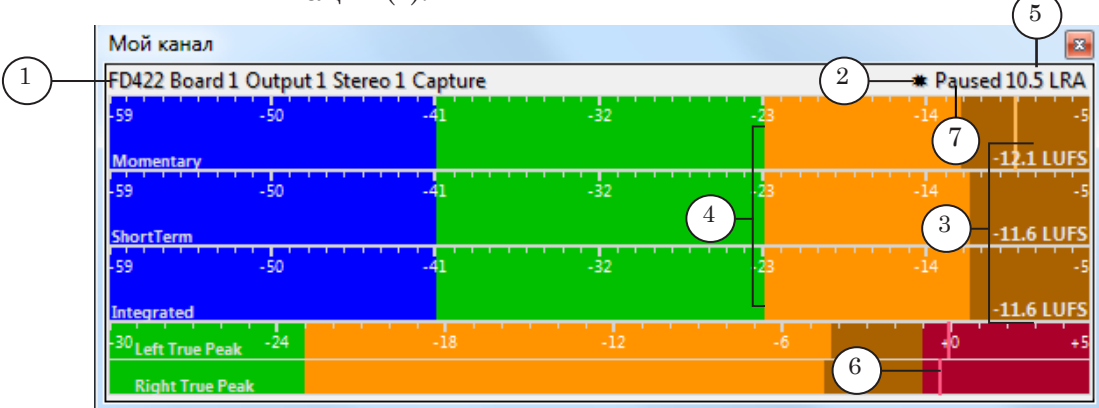

- 2. Если включена запись лог-файла, в строке информации отображается индикатор анимированная звездочка (2). Если запись выключена звездочки нет.
- 3. При запуске программа всегда автоматически переводится в состояние "работает".
- 4. Текущие значения измеряемых параметров Momentary Loudness, Short-Term Loudness, Integrated Loudness отображаются на соответствующих индикаторах графически и в численном виде с правой стороны каждой шкалы (3).
- 5. Уровень громкости в абсолютной шкале –23 LUFS (в относительной шкале 0) (4) – предел "зеленой зоны" шкалы индикаторов, на который нужно ориентироваться при контроле звука.
- 6. Текущее значение Диапазона громкости LRA показывается в правом верхнем углу окна программы (5).
- 7. Пиковые значения громкости показываются графически в виде вертикальных линий на шкалах пиковых значений (6).
- 8. Чтобы "заморозить" показания на индикаторах (для удобства просмотра), щелкните ЛКМ один раз в области индикаторов. В строке информации появится обозначение Paused (7). Работа индикаторов приостанавливается, но измерение параметров при этом продолжается. Чтобы возобновить работу индикаторов, щелкните ЛКМ еще раз. Индикатор Paused исчезнет.

8. Чтобы сбросить текущие значения Интегральной громкости (1) до уровня тишины (-96 LUFS) и Диапазона громкости (2) в ноль и заново начать измерение, используйте команду контекстного меню Reset (3) или двойной щелчок ЛКМ в области индикаторов.

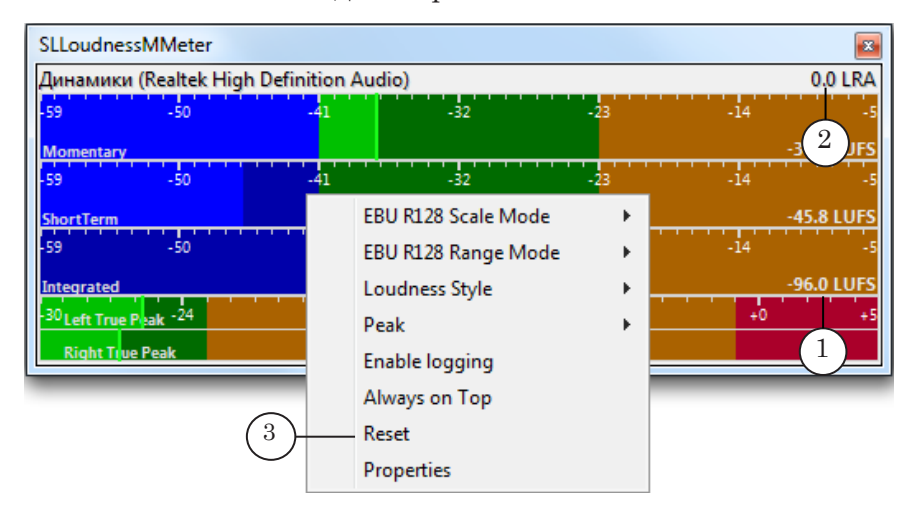

**Важно:** Обратите внимание, что двойной щелчок ЛКМ в области индикаторов сбрасывает все показания измерений (выполняет команду Reset), а одинарный щелчок ЛКМ выполняет команду Paused (при этом измерения продолжаются).

## 2. Окно настройки свойств

2.1. Вызов окна. Общий вид

Чтобы открыть окно Свойства, в главном окне программы в контекстном меню области индикаторов выберите команду Properties (1).

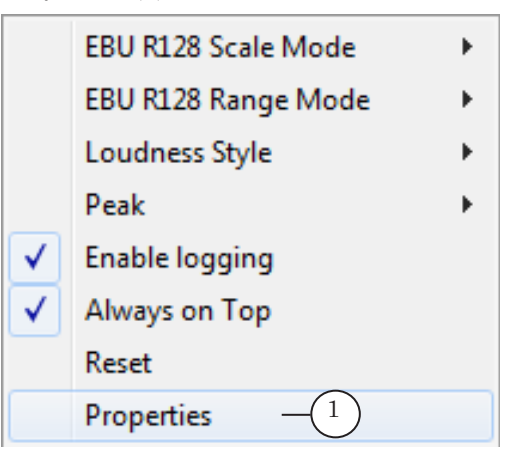

Откроется окно Свойства: Meter Properties. Оно содержит три вкладки:

|   | Свойства: Meter Properties 2 3           |
|---|------------------------------------------|
| 1 | Loudness Meter Devices Logging           |
|   | Scale Mode: Absolute                     |
|   | Range Mode: EBU + 9 scale 💌              |
|   | Style: Show MSI in separate indicators   |
|   | Peak: Show True Peak indicator 🔹         |
|   | Integration Time: 10 00:00:10 Sec.       |
|   | LRA Integration Time: 30 📄 00:00:30 Sec. |
|   | Layout: Show Horizontal indicators 🔹     |
|   | Always on Top (6) (4)                    |
|   | 5 ОК Отмена Применить                    |

Окно Свойства: Meter Properties. Назначение элементов:

1 – настроить параметры измерения громкости; 2 – выбрать звуковое устройство; 3 – настроить параметры ведения протокола работы программы.; 4 – применить настройки параметров; 5 – сохранить настройки и закрыть окно; 6 – закрыть окно без сохранения настроек.

## 2.2. Вкладка Loudness Meter

На вкладке расположены элементы для настройки параметров проведения измерений и вида шкал.

|                | Свойства: Meter Properties               |
|----------------|------------------------------------------|
|                | Loudness Meter Devices Logging           |
| 1              | Scale Mode: Absolute                     |
| $\bigcirc$     | Range Mode: EBU + 9 scale                |
| 3              | Style: Show MSI in separate indicators   |
| (4)            | Peak: Show True Peak indicator           |
| 5              | Integration Time: 10 00:00:10 Sec.       |
| 6              | LRA Integration Time: 30 👘 00:00:30 Sec. |
| $\overline{7}$ | Layout: Show Horizontal indicators       |
|                | 8 Always on Top                          |
|                | ОК Отмена Применить                      |

Назначение элементов см. в таблице ниже.

Таблица 1. Элементы для настройки параметров работы

| Название<br>(номер на<br>рисунке) | Подменю<br>(команды) в<br>контекстном<br>меню<br>главного окна | Назначение                                                           | Варианты                                                                                                    |
|-----------------------------------|----------------------------------------------------------------|----------------------------------------------------------------------|----------------------------------------------------------------------------------------------------|
| Scale Mode (1)                    | EBU R128<br>Scale mode                                         | Выбрать ис-<br>пользуемые<br>единицы изме-<br>рения: LU или<br>LUFS. | Absolute – абсолютная шкала в LUFS единицах;<br>Relative – относительная шкала в LU единицах с нулевой точкой, соответ-<br>ствующей –23 LUFS. |
| Range Mode<br>(2)                 | EBU R128<br>Range mode                                         | Выбрать диапа-<br>зон шкал.                                          | EBU +9 scale – отображение стандартно-<br>го диапазона;<br>EBU +18 scale – отображение расширен-<br>ного диапазона.                           |

| Название<br>(номер на<br>рисунке) | Подменю<br>(команды) в<br>контекстном<br>меню<br>главного окна | Назначение                                                                                             | Варианты                                                                                                    |
|-----------------------------------|----------------------------------------------------------------|----------------------------------------------------------------------------------------------------|----------------------------------------------------------------------------------------------------|
| Style (3)                         | Loudness<br>Style                                              | Настроить ото-<br>бражение шкал<br>Momentary, Short-<br>Term, Integrated.                              | Show MSI in separate indicators – показывать<br>измерения для трех параметров – M, S, I.<br>Для каждого на отдельной шкале.<br>Show MSI in combined indicators – показы-<br>вать измерения для трех параметров.<br>На отдельной шкале – M, на совмещен-<br>ной для S и I.<br>Show SI in combined indicators – показывать<br>только измерения для параметров S и I<br>на совмещенной шкале. |
| Peak (4)                          | Peak                                                           | Настроить па-<br>раметры ото-<br>бражения шкал<br>пиковых значе-<br>ний.                               | Do not show Peak indicator – не показывать<br>шкалу True Peak.<br>Show Peak indicator – отображение пиково-<br>го индикатора.<br>Show True Peak indicator – отображение<br>индикатора "истинных пиков", в соот-<br>ветствии с требованиями ITU-R BS-1771<br>и EBU Tech3341 (не более –1 dBTP).                                                                                             |
| Integration<br>Time (5)           | _                                                              | Задать интер-<br>вал времени,<br>действующий<br>при измерении<br>Интегральной<br>громкости зву-<br>ка. | По умолчанию 10 с – за предыдущие<br>10 с.<br>Если этот параметр установить рав-<br>ным 0, измерение будет произво-<br>диться либо от старта программы<br>SLLoudnessMMeter, либо от момента<br>последнего сброса измерений (Reset).                                                                                                    |
| LRA Integra-<br>tion Time (6)     | _                                                              | Задать интер-<br>вал времени,<br>действующий<br>при измерении<br>Диапазона<br>громкости LRA.           | По умолчанию 30 с – за предыдущие<br>30 с.<br>Если этот параметр установить рав-<br>ным 0, измерение будет произво-<br>диться либо от старта программы<br>SLLoudnessMMeter, либо от момента<br>последнего сброса измерений (Reset).                                                                                                    |
| Layout (7)                        | _                                                              | Выбрать способ<br>расположения<br>индикаторов.                                                         | Automatic – автоматическая настройка<br>расположения, зависит от соотноше-<br>ния размеров сторон главного окна<br>программы.<br>Show Horisontal Indicators – горизонталь-<br>ное расположение шкал.<br>Show Vertical Indicators – вертикальное<br>расположение шкал.                                                                                                    |
| Always on Top<br>(8)              | Always on<br>Top                                               | Включить/вы-<br>ключить функ-<br>цию отображе-<br>ния "Поверх<br>всех окон".                           | Флажок стоит – включить;<br>Флажка нет – выключить.                                                                                                    |

При комбинированном отображении шкал индикаторов следует обратить внимание на анимированную рамку (1), графически показывающую текущее значение интегральной громкости Integrated.

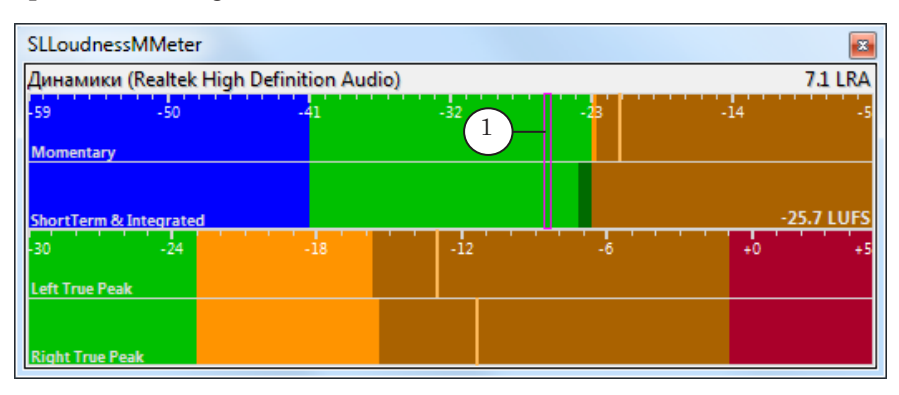

### 2.3. Вкладка Devices

На вкладке расположены элементы для выбора устройства, для которого производится измерение громкости.

|                          | 0 | войства: Meter Properties |                                     |  |  |  |  |  |
|--------------------------|---|---------------------------|-------------------------------------|--|--|--|--|--|
|                          |   | Loudness Meter Devices    | Logging                             |  |  |  |  |  |
| (1)                      |   | — Device type: DirectSho  | ow Audio Device 🔹                   |  |  |  |  |  |
| $\underbrace{\check{2}}$ |   | — Device name: FD422 Bo   | oard 1 Input 1 Stereo 1 Capture 🔹 🔻 |  |  |  |  |  |
|                          |   |                           |                                     |  |  |  |  |  |
|                          |   |                           |                                     |  |  |  |  |  |
|                          |   |                           |                                     |  |  |  |  |  |
|                          |   |                           |                                     |  |  |  |  |  |
|                          |   |                           |                                     |  |  |  |  |  |
|                          |   |                           |                                     |  |  |  |  |  |
|                          |   |                           | ОК Отмена При <u>м</u> енить        |  |  |  |  |  |

Окно Свойства: Meter Properties. Вкладка Devices. Назначение элементов:

1- выбрать тип звукового устройства; 2- выбрать звуковое устройство.

- 1. Список Device type (1) позволяет выбрать тип звукового устройства:
  - CoreAudio Loopback Device для измерения сигнала с выхода стандартных звуковых устройств Windows;
  - DirectSound Capture Device стандартные входные устройства через интерфейс DirectSound;

- DirectShow Audio Device устройства, предоставляющие DirectShow Audio Capture интерфейс, включающие платы серии FDExt (FD322/FD422/FD842/ FDVrt).
- 2. Состав списка Device name (2) зависит от выбранного типа звукового устройства.

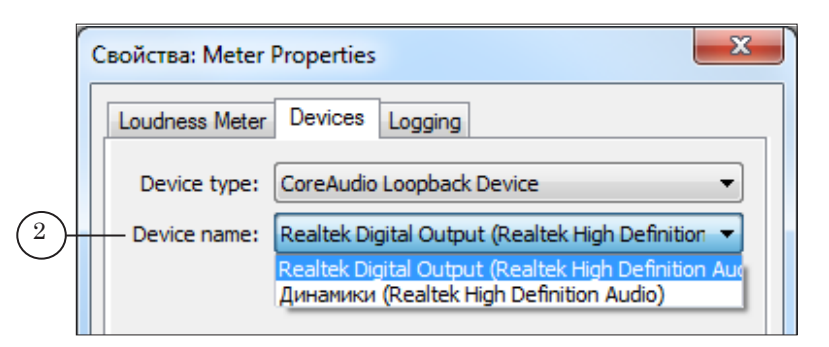

3. Если требуется выбрать для измерения громкости аудиоустройство платы серии FDExt (FD322/FD422/FD842/ FDVrt), выберите тип DirectShow Audio Device (3).

| Свойства: Meter Properties                          | ×     |
|-----------------------------------------------------|-------|
| Loudness Meter Devices Logging                      |       |
| Device type: DirectShow Audio Device                | • 3   |
| Device name: FD422 Board 1 Input 1 Stereo 1 Capture | -     |
| FD422 Board 1 Input 1 Stereo 1 Capture              |       |
| FD422 Board 1 Input 1 Stereo 2 Capture              |       |
| FD422 Board 1 Input 1 Stereo 3 Capture              |       |
| FD422 Board 1 Input 1 Stereo 4 Capture              |       |
| FD422 Board 1 Input 2 Stereo 1 Capture              |       |
| FD422 Board 1 Input 2 Stereo 2 Capture              |       |
| FD422 Board 1 Input 2 Stereo 3 Capture              |       |
| FD422 Board 1 Input 2 Stereo 4 Capture              |       |
| FD422 Board 1 Output Stereo 1 Capture               |       |
| FD422 Board 1 Output Stereo 2 Capture               |       |
| FD422 Board 1 Output Stereo 3 Capture               |       |
| FD422 Board 1 Output Stereo 4 Capture               |       |
| FDVrt Device 1 Output Stereo Capture                |       |
| Povrt Device 2 Output Stereo Capture                |       |
| ОК Отмена Прим                                      | енить |

## 2.4. Вкладка Logging

На вкладке расположены элементы для настройки параметров записи лог-файла.

|          | Свойства: Meter Properties                                                                         | Х |
|----------|----------------------------------------------------------------------------------------------------|---|
|          | Loudness Meter Devices Logging                                                                     |   |
|          | Enable Logging<br>Logging Folder:                                                                  |   |
| 3-       | File Name Prefix: 0 File Name Sample:                                                              | ] |
| 4-       | D:\SoftLab-NSK\Data\0-20160726.csv                                                                 |   |
| 5-<br>6- | Save interval:         10         ▲         00:00:10 Sec.           Separator:         ;         ✓ |   |
|          | ОК Отмена При <u>м</u> енит                                                                        | љ |

Окно Свойства: Meter Properties. Вкладка Logging. Назначение элементов:

1 — разрешить/запретить вести запись лог-файла; 2 — указать путь к папке с лог-файлом; 3 — задать префикс имени логфайла; 4 — полный путь к файлу; 5 — задать интервал времени сохранения данных в лог-файле в секундах; 6 — выбрать символ разделителя (по умолчанию ";").

Команда Enable Logging (1) также может быть вызвана с помощью контекстного меню в главном окне программы.

## Порядок работы

1. Рассмотрим порядок работы для случая, когда требуется контролировать громкость блока рекламы на выходе вещательного сервера. Пусть программа FDOnAir настроена на работу с устройством FD422 Плата 1 Выход 1 (1).

| 👰 #1: FDOnAir 1.26.21                                                                                                    |                                                                                                    |
|----------------------------------------------------------------------------------------------------|----------------------------------------------------------------------------------------------------|
|                                                                                                    | F7         F8         0.05           :::         ::         ::           F3         F10         F11         F12           :::         :::         :::         :::         ::           'F9         'F10         'F11         'F12           :::         :::         :::         :::         :::           'F9         'F10         'F11         'F12           :::         :::         :::         :::         :::           Первый кадр         Установки         Журнал         ??         ```````````````````````````````````` |
| Сост. Старт 🚖 Длина 🗙 📵 м 🌠                                                                                                    |                                                                                                    |
| Использование ЦП Автозагрузка раст<br>События GPI События Внешнее устройство<br>Титровальные объекты Работа с временем ВР<br>Общие Конфигурация Установки входов<br>Имя конфигурации | писаний Начальные параметры команд<br>События AutoDetect Программа передач<br>РМ Подготовка видеофайлов Зеркалирование<br>Журнал Синхронизация времени Заставки Париясачі Смец                                                                                                    |
| Картинка конфигурации                                                                                                    | Сбросить                                                                                                    |
| Иконка для панели задач                                                                                                    | Сбросить                                                                                                    |
| Ридеоустройство<br>ГОЕж<br>▼ Восстанавливать соединение в сличае сбоя                                                                                                    | ) — FD422 Плата 1 Выход 1                                                                                                    |
| ГDEжt                                                                                                    | ) — FD 422 Плата 1 Выход 1                                                                                                    |

2. Запустите программу SLLoudnessMMeter.

Для запуска программы можно использовать команду меню Пуск: Все программы > ForwardT Software > Tools > LoudnessMMeter.

3. Откройте контекстное меню программы щелчком ПКМ по области индикаторов. Выберите пункт меню Properties (1).

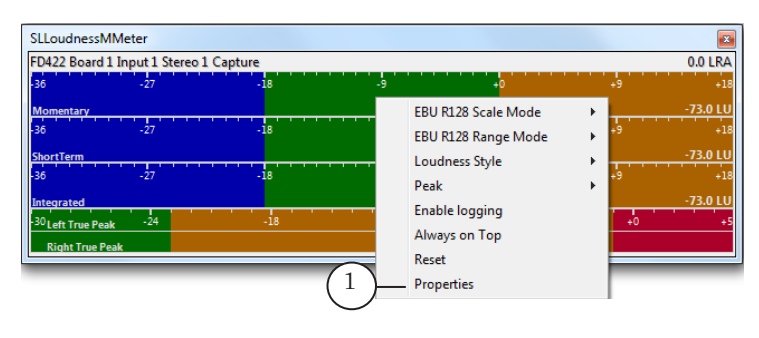

- 4. Откройте вкладку Loudness Meter (2). Настройте общие параметры измерения громкости, используя элементы вкладки. Подробную информацию о назначении элементов см. в главе "Интерфейс" данного документа, подраздел "2.2. Вкладка Loudness Meter".
- Совет: Для измерения значения Интегральной громкости блока рекламы в значении Integration Time поставьте 0. В этом случае будет измерено значение Интегральной громкости за весь период времени, пока идет блок рекламы.

|   | Свойства: Meter Properties             |  |  |  |  |  |  |
|---|----------------------------------------|--|--|--|--|--|--|
| 2 | Loudness Meter Devices Logging         |  |  |  |  |  |  |
|   | Scale Mode: Absolute                   |  |  |  |  |  |  |
|   | Range Mode: EBU + 9 scale              |  |  |  |  |  |  |
|   | Style: Show MSI in separate indicators |  |  |  |  |  |  |
|   | Peak: Show True Peak indicator         |  |  |  |  |  |  |
|   | Integration Time: 0 00:00:10 Sec.      |  |  |  |  |  |  |
|   | LRA Integration Time: 30 00:00:30 Sec. |  |  |  |  |  |  |
|   | Layout: Show Horizontal indicators     |  |  |  |  |  |  |
|   | Always on Top                          |  |  |  |  |  |  |
|   | Ок Отмена Применить                    |  |  |  |  |  |  |

5. Откройте вкладку Devices (3). В списке Device type (4) выберите DirectShow Audio Device (5).

| Свойства: Meter Prop 3 |                                                                      |  |  |  |  |  |
|------------------------|----------------------------------------------------------------------|--|--|--|--|--|
|                        | Loudness Meter Devices Logging                                       |  |  |  |  |  |
| (4)                    | Device type: DirectShow Audio Device                                 |  |  |  |  |  |
| $\smile$               | Device name: CoreAudio Loopback Device<br>DirectSound Capture Device |  |  |  |  |  |
|                        |                                                                      |  |  |  |  |  |
|                        |                                                                      |  |  |  |  |  |
|                        |                                                                      |  |  |  |  |  |
|                        |                                                                      |  |  |  |  |  |
|                        |                                                                      |  |  |  |  |  |
|                        |                                                                      |  |  |  |  |  |
|                        | ОК Отмена Применить                                                  |  |  |  |  |  |

 В списке Device name (6) выберите звуковое устройство, для которого требуется измерять громкость сигнала. Для нашего примера это FD422 Board 1 Output Stereo 1 Capture (7) – первый стереовыход платы FD422. Нажмите кнопку Применить (8).

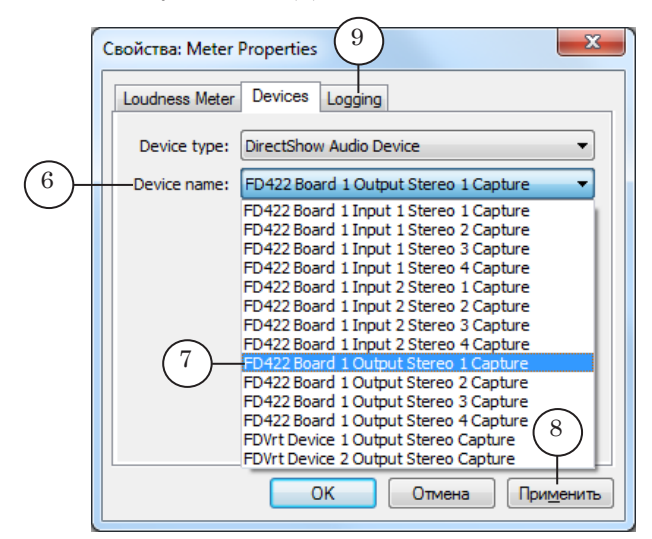

- 6. Откройте вкладку Logging (9). Поставьте флажок Enable Logging, чтобы включить запись лог-файла. Настройте параметры ведения протокола работы. Подробную информацию о настройке записи лог-файла см. в главе "Интерфейс", подраздел "2.4. Вкладка Logging".
- 7. Измерение громкости на выбранном устройстве начинается автоматически сразу после применения настроек. На индикаторах отображаются соответствующие показания в графическом и численном видах. С правой стороны каждой шкалы ("М", "S", "I") показываются текущие значения параметров (10), в том числе основной параметр для контроля громкости Интегральная (средняя) громкость программы Integrated "I". Текущее значение для Диапазона громкости LRA (11) показывается в правом верхнем углу окна программы. Пиковые значения громкости показываются на шкале в виде вертикальных линий (12).

| Мой канал                         |                     |     |     | $\sim$ | <b>x</b>         |
|-----------------------------------|---------------------|-----|-----|--------|------------------|
| FD422 Board 1 Outpu               | t 1 Stereo 1 Captur | e   |     | (11)   | — 1.5 LRA        |
| -59 -50                           | -41                 | -32 | -23 | -14    | -5               |
| Momentary                         |                     |     |     |        | -12.1 LUFS       |
| -59 -50<br>ShortTerm              | -41                 | -32 | -23 | 10     | -5<br>-11.6 LUFS |
| -59 -50                           | -41                 | -32 | -23 | -14    | -5<br>-11.6 LUFS |
| <sup>-30</sup> Left True Peak -24 | -18                 | -12 | -6  | 12     | +5               |
| Right True Peak                   |                     |     |     |        |                  |

8. В момент начала рекламного блока начните заново процесс измерения громкости. Используйте команду контекстного меню Reset (1) или щелкните двойным щелчком ЛКМ в области индикаторов. При этом сбрасываются текущие значения, и измерения начинаются снова.

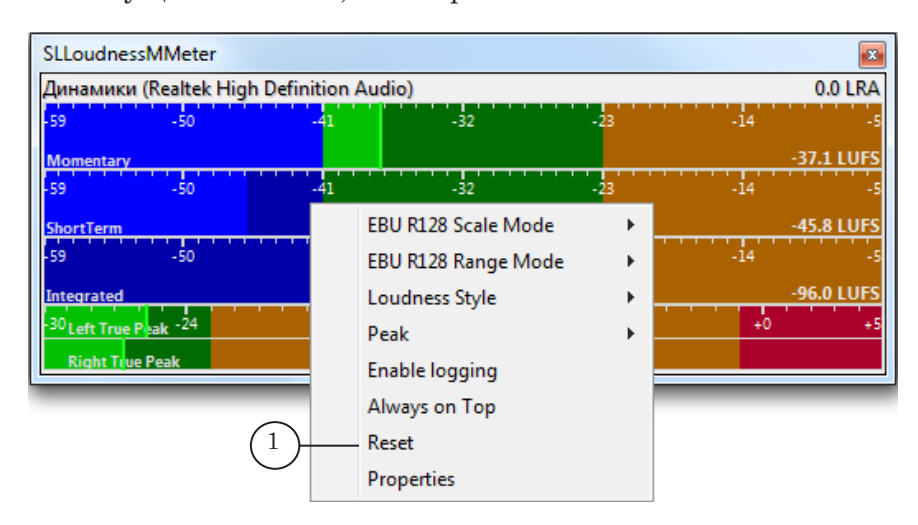

9. Дождитесь окончания рекламного блока. В конце рекламного блока включите состояние "ожидание" – Paused (2), чтобы посмотреть текущие значения. Для этого щелкните один раз ЛКМ по области индикаторов. На шкале Integrated смотрите значение Интегральной (средней) громкости (3). Целевой уровень этого значения – минус 23 LUFS с допусками +/-0.5 LU.

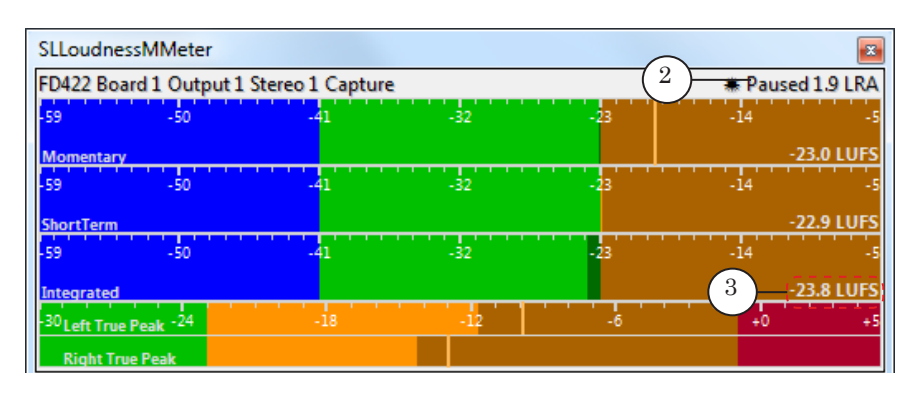

10. Продолжите измерения громкости для следующей программы. Для продолжения работы индикаторов еще раз щелкните левой кнопкой мыши. 11. В папке, указанной для записи лог-файла, появится файл \*.csv, он будет обновляться с заданной периодичностью. Для удобного просмотра и анализа полученный файл можно открыть в табличном виде в редакторах электронных таблиц Microsoft Excel, OpenOffice Calc и т.п.

| 🗐 sl-20160718_1.csv — Блокнот                                                                                                    |
|----------------------------------------------------------------------------------------------------|
| <u>Ф</u> айл <u>П</u> равка Фор <u>м</u> ат <u>В</u> ид <u>С</u> правка                                                                                                    |
| Audio input; DirectShow Audio Device;<br>FD422 Board 1 Output 1 Stereo 1 Capture<br>Loudness scale; Absolute<br>ITU BS.1770 integration time; 0 sec<br>LRA integration time; 30 sec                                                                                                    |
| Date; Time; Integrated; LRA<br>2016-07-18; 13:19:40; -23.743; 2.017<br>2016-07-18; 13:19:50; -23.919; 6.062<br>2016-07-18; 13:20:00; -23.981; 6.915<br>2016-07-18; 13:20:10; -23.876; 7.070                                                                                                    |
| 2016-07-18; 13:20:20; -23.792; 6.768<br>2016-07-18; 13:20:30; -23.781; 2.871<br>2016-07-18; 13:20:40; -23.763; 4.078<br>2016-07-18; 13:20:50; -23.345; 6.487<br>2016-07-18; 13:21:00; -21.896; 12.852<br>2016-07-18; 13:21:20; -20.833; 11.185<br>2016-07-18; 13:21:20; -20.210; 2.777<br>2016-07-18; 13:21:30; -19.836; 4.062 |

|         | □ □ × · · · · · · · · · · · · · · · · ·                              |                |             |          |               |              |  |
|---------|----------------------------------------------------------------------|----------------|-------------|----------|---------------|--------------|--|
|         | Главная Вставка Разметка Формулы Данные Рецензир Вид Acrobat 🎯 – 👼 🗙 |                |             |          |               |              |  |
|         | 🚔 🕺 Calibri 🔹 11 🔹 🗮 🚍 📑 % Αμ 📺 Σ - ΑΥ-                              |                |             |          |               |              |  |
| Bo      | ж К ч А                                                              | Ă, E ≣ ≣       |             | Стилия   | цейки         | # <b>a</b> - |  |
|         | · · · · ·                                                            |                | AT T        | *        | * Q*          |              |  |
| Буф     | оер об 🖗 Шрифт                                                       | 🗟 Выравнива    | ние 🗟       |          | Редакт        | гиро         |  |
|         | A1 • (                                                               | f <sub>x</sub> |             |          |               | ×            |  |
|         | А                                                                    | В              | С           | D        | E             | F            |  |
| 1       |                                                                      | <u> </u>       |             |          |               |              |  |
| 2       | Audio input                                                          | DirectShow Au  | FD422 Board | 1 Output | 1 Stereo 1 Ca | aptu         |  |
| 3       | Loudness scale                                                       | Absolute       |             |          |               |              |  |
| 4       | ITU BS.1770 integration time                                         | 0 sec          |             |          |               | _            |  |
| 5       | LRA integration time                                                 | 30 sec         |             |          |               | _            |  |
| 0       | logging save interval                                                | 10 sec         |             |          |               |              |  |
| 8       | Date                                                                 | Time           | Integrated  | IRA      |               |              |  |
| 9       | 18.07.2016                                                           | 13:19:40       | -23.743     | 2.017    |               |              |  |
| 10      | 18.07.2016                                                           | 13:19:50       | -23.919     | 6.062    |               |              |  |
| 11      | 18.07.2016                                                           | 13:20:00       | -23.981     | 6.915    |               |              |  |
| 12      | 18.07.2016                                                           | 13:20:10       | -23.876     | 7.070    |               |              |  |
| 13      | 18.07.2016                                                           | 13:20:20       | -23.792     | 6.768    |               |              |  |
| 14      | 18.07.2016                                                           | 13:20:30       | -23.781     | 2.871    |               |              |  |
| 15      | 18.07.2016                                                           | 13:20:40       | -23.763     | 4.078    |               |              |  |
| 16      | 18.07.2016                                                           | 13:20:50       | -23.345     | 6.487    |               | - 1          |  |
| 17      | 18.07.2016                                                           | 13:21:00       | -21.896     | 12.852   |               |              |  |
| 18      | 18.07.2016                                                           | 13:21:10       | -20.833     | 11.185   |               |              |  |
| 19      | 18.07.2016                                                           | 13:21:20       | -20.210     | 2.777    |               |              |  |
| 20      | 18.07.2016                                                           | 13:21:30       | -19.836     | 4.062    |               |              |  |
| 21      | 18.07.2010                                                           | 13:21:40       | 10 100      | 4.012    |               |              |  |
| ( ( ) ) |                                                                      |                |             |          |               |              |  |
| Гот     | Готово 🔲 🛄 100% (=) — 🕂 🕂                                            |                |             |          |               |              |  |

## Порядок действий региональных телекомпаний для нормализации

## 1. Нормативные документы ФАС

звука в соответствии с требованиями закона о рекламе

Методику контроля измерения громкости см. в документе «Приказ Федеральной антимонопольной службы от 22 мая 2015 г. N 374/15 "Об утверждении Методики измерения соотношения уровня громкости рекламы и среднего уровня громкости прерываемой рекламой теле- и радиопрограммы"». Проведение плановых или внеплановых проверок соблюдения требований законодательства РФ о рекламе к уровню громкости звука рекламы осуществляется ФАС России в соответствии со статьей 35.1 Федерального закона «О рекламе», «Приказом ФАС России от 04.06.2012 N 360 "Об утверждении административного регламента Федеральной антимонопольной службы по исполнению государственной функции по надзору за соблюдением законодательства о рекламе путем проведения проверок соблюдения законодательства Российской Федерации о рекламе"».

## 2. Общие сведения о Методике измерения соотношения уровней громкости рекламы и телерадиопрограмм

Чтобы нормализовать звук в соответствии с требованиями закона о рекламе, вещающим компаниям рекомендуется проводить контрольные измерения в соответствии с предложенной Методикой.

Для контрольных измерений используется запись теле- или радиопрограммы, содержащая следующие фрагменты:

- дорекламный фрагмент фрагмент теле- или радиопрограммы, предваряющий анонс или рекламный блок; длительность дорекламного фрагмента должна составлять не менее 5 минут;
- пострекламный фрагмент фрагмент теле- или радиопрограммы, следующий за анонсом или рекламным блоком; длительность пострекламного фрагмента должна составлять не менее 5 минут;
- блок рекламы или анонсов, содержащий в себе только полные рекламные сообщения или анонсы.

Измерение уровня громкости звука каждого из указанных фрагментов производится в единицах уровня громкости звукового сигнала относительно максимального значения цифровой шкалы (LUFS). Разница между значениями измеренных громкостей звука фрагментов определяется в единицах громкости, равных децибелам. В «Протокол измерений» заносится разность громкостей звука фрагментов в децибелах.

**Важно:** Значение громкости звука блока рекламы или анонсов не должно превышать значение громкости звука дорекламного либо пострекламного фрагмента более чем на 1,5 дБ.

## 3. Схема проверки уровня громкости в соответствии с Методикой

Примечание: Для контроля уровня громкости в соответствии с "Методикой измерения соотношения уровня громкости рекламы и среднего уровня громкости в прерываемой рекламой теле- и радиопрограммы" требуется один параметр из рекомендованных – Integrated Loudness – Интегральная (средняя) громкость теле- или радиопрограммы. Измерение Мгновенной громкости Momentary Loudness, Кратковременной громкости Shot Term Loudness, Максимально допустимого уровня истинных пиков True Peak и Диапазона громкости LRA не требуется.

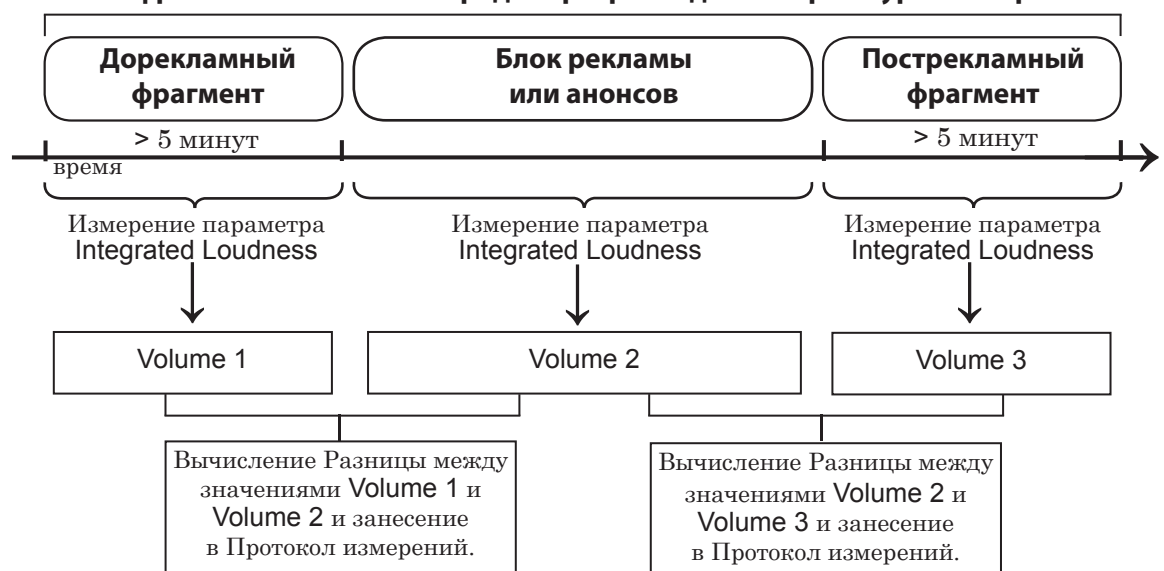

Запись с фрагментами теле- или радиопрограмм для контроля уровней громкости

Значение параметра Volume 2 не должно превышать значения параметров Volume 1 или Volume 3 более чем на 1,5 дБ. Если превышает, то такая реклама признается превышающей средний уровень громкости звука прерываемой рекламой теле- или радиопрограммы, что является основанием для применения антимонопольным органом мер воздействия, предусмотренных законодательством Российской Федерации.

## 4. Порядок действий региональной вещающей компании для проверки уровней громкости звука

Порядок действий вещающей компании для контроля уровней громкости теле- и радиопрограмм и рекламы, прерывающей их, содержит 3 этапа:

 Необходимо убедиться, что уровень Интегральной громкости входного сигнала, поступающего с головной теле- или радиостанции, соответствует <u>«Рекомендациям</u> в области нормирования звуковых сигналов в телерадиовещании», то есть колебания Интегральной громкости в течение всего времени вещания (не менее суток) не превышают ±0,5 (±1,0) LUFS.

Для контроля в программе SLLoudnessMMeter должна быть включена запись лог-файла (см. в данном документе главу "Общие сведения" раздел "4. Протокол работы (лог-файл)", главу "Интерфейс" подраздел "2.4. Вкладка Logging"). Рекомендуется производить проверку записей в лог-файле за период вещания не менее суток.

Если уровень Интегральной громкости входного сигнала не соответствует нормативному уровню, нужно обратиться к головному вещателю с сообщением о нарушении законодательства.

- 2. Необходимо выполнять нормализацию уровня громкости всех врезаемых медиаматериалов. Измеренный на 1 этапе уровень Интегральной громкости устанавливается в качестве целевого уровня для программы SLAudioNormalizer (см. руководство пользователя «SLAudioNormalizer. Автоматическое выравнивание громкости звука в аудиовидеофайлах перед воспроизведением в FDOnAir»).
- 3. Проводить регулярный контроль выходного сигнала с помощью SLLoudnessMMeter, а также рекомендуется проводить суточную проверку лог-файла, как на 1 этапе.
- Примечание: Порядок работы с программным измерителем громкости SLLoudnessMMeter см. в данном документе в главе "Порядок работы".

## Полезные ссылки

## Линейка продуктов Форвард Т: описание, загрузка ПО, документация, готовые решения

http://www.softlab.tv/rus/forward/forwardt\_all.html

### Техподдержка

http://www.softlab.tv/rus/forward/techsupport\_all.html

E-mail: forward@softlab.tv

forward@sl.iae.nsk.su

forward@softlab-nsk.com

### Форумы

http://www.softlab-nsk.com/forum

## Документы, рекомендованные в данном руководстве для дополнительного ознакомления:

- 1. FDOnAir. Автоматизация вещания. Руководство пользователя.
- 2. FDOnAir. Дополнительные разделы. Руководство пользователя.
- 3. <u>SLAudioNormalizer. Руководство пользователя</u>.
- 4. <u>Приказ Минкомсвязи России № 171 от 21.05.2015 «Об утверждении Рекоменда-</u> ций в области нормирования звуковых сигналов в телерадиовещании».
- 5. <u>ITU-R BS.1770-3.</u> «Algorithms to measure audio programme loudness and true-peak <u>audio level»</u>.
- 6. <u>Рекомендация MCЭ-R BS.1770-3 «Алгоритмы измерения громкости звуковых про-</u> грамм и истинного пикового уровня звукового сигнала».
- 7. EBU R 128 «Loudness normalization and permitted maximum level of audio signals».
- 8. <u>EBU Tech 3341 «Loudness metering: "EBU Mode " metering to supplement</u> <u>EBU R 128 loudness normalization»</u>.
- 9. <u>РФ Федеральный закон № 338-Ф3 от 4.11.2014г. «О внесении изменений в статьи</u> <u>14 и 15 Федерального закона "О рекламе"»</u>.
- 10. <u>Приказ Федеральной антимонопольной службы от 22 мая 2015 г. N 374/15 "Об</u> утверждении Методики измерений соотношения уровня громкости рекламы и среднего уровня громкости прерываемой рекламой теле- и радиопрограммы".

© СофтЛаб-НСК

Zor